#### **Uploading light curves to Occult4**

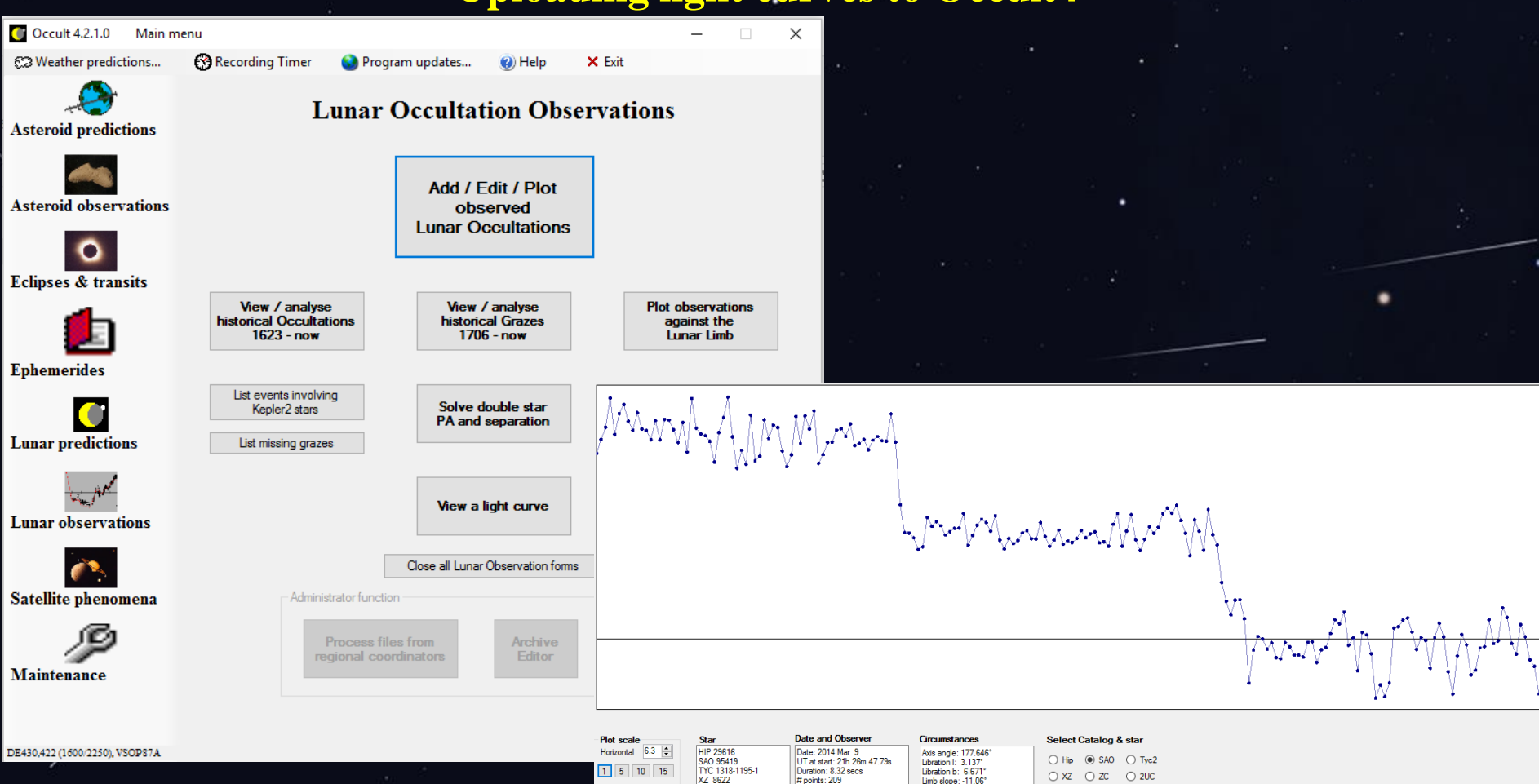

Available light curves

 Date and Observer
 Circumstances

 Date: 2014 Mar 9
 Ass angle: 7756 dc?

 Libration 1: 3026
 Ass angle: 7756 dc?

 Libration 2: 3026
 Ass angle: 7756 dc?

 Libration 1: 3027
 Ass angle: 7756 dc?

 Libration 2: 3026
 Ass angle: 7756 dc?

 Libration 2: 3027
 High dape: 1106°

 Normal motion: 0.0647 /vec
 Normal motion: 0.0647 /vec

 Observer: A P Patt
 Longbude: 136 250 15.4

 Lattude: 4: 350 15.4
 Attude: 4:5°

 Hp
 ● SA0
 Tyc2

 XZ
 ZC
 2UC

 KZ
 4UC
 Asteroid#

 Observer
 For: 95419

 13915
 395419 - 2014 Mar 09

Alex Pratt IOTA-ES BAA Dave Herald

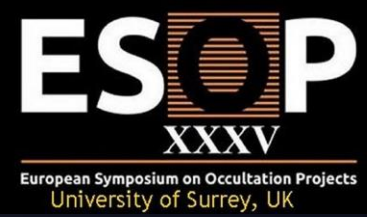

#### **Occult4 – Dave Herald (Murrumbateman, Australia)**

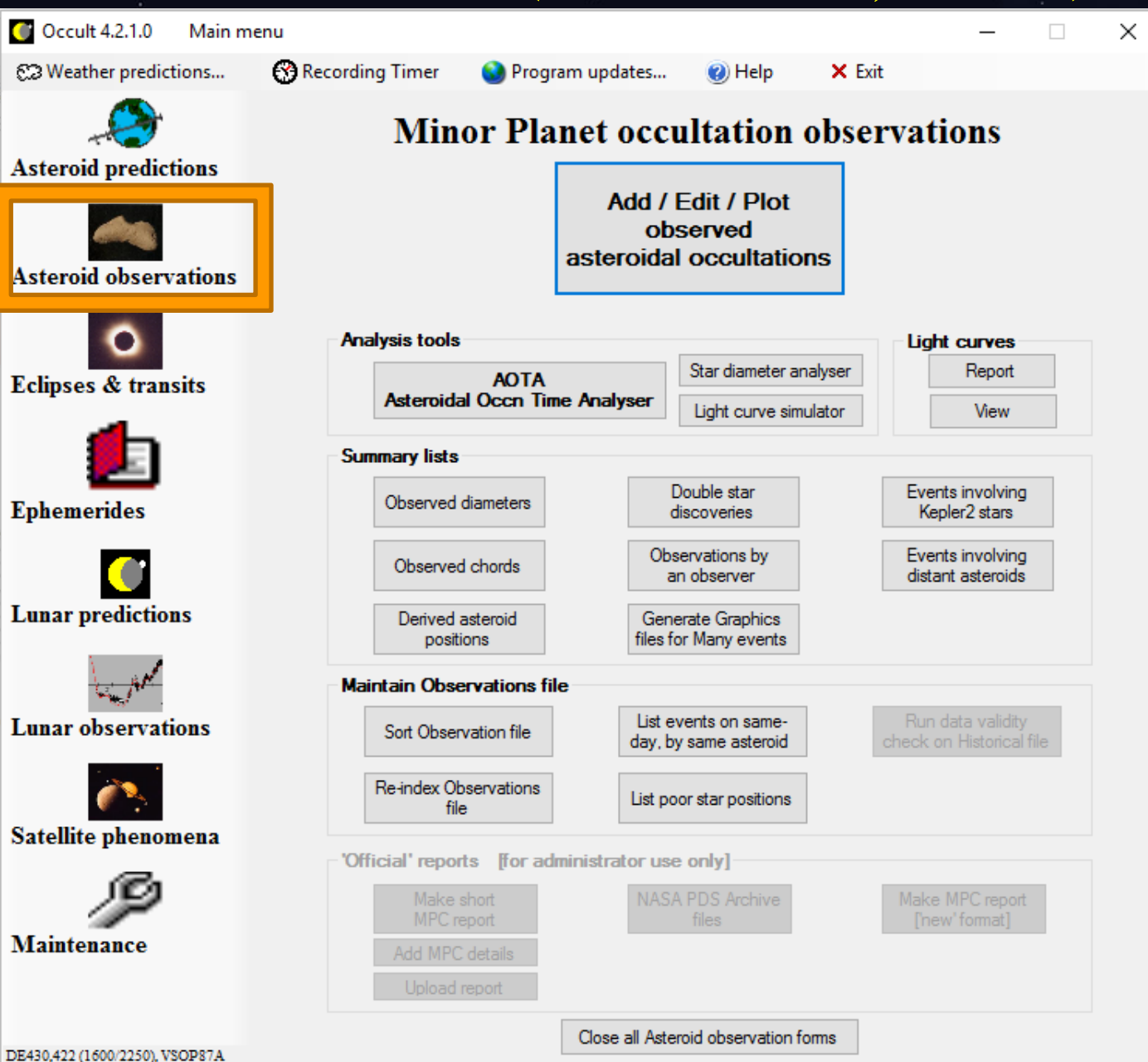

#### **General maintenance functions – General downloads**

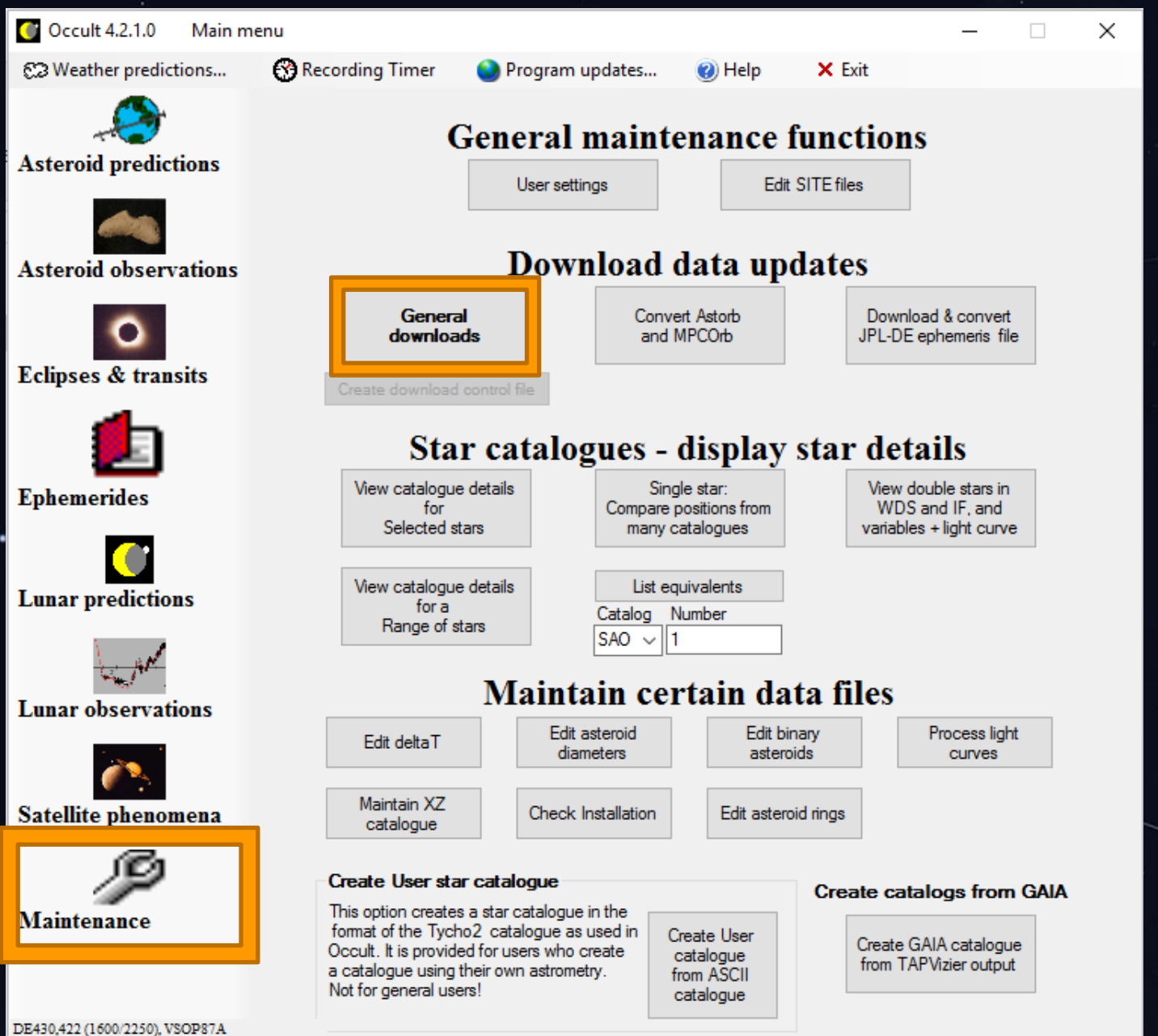

### **Download observed light curves**

| 🛃 Download               | ds :: Gene    | eral downloads, Files for astero           | oid predictions, Static data files                                                                                                    |                      | $\times$ |
|--------------------------|---------------|--------------------------------------------|----------------------------------------------------------------------------------------------------|----------------------|----------|
| 3 items                  | s tagged f    | or downloading                             | Cancel download Help                                                                                                    | Exit                 | ~        |
| Genera                   | al downloa    | ads                                        |                                                                                                    |                      |          |
| 10 Aug 2016              | Download      | 1 EOP 1962 to now                          | Earth Orientation Parameters, giving daily values of UT1-UTC, and polar motion.<br>For accurate lunar reductions, this should be updated weekly.                                    | ЗМВ                  |          |
| 17 Oct 2013              | Download      | 2 Comet elements                           | Orbital elements of currently visible comets. Update as required                                                                                                    | 39kB                 |          |
| 3 Jul 2016               | Download      | 3 Asteroid observations                    | File containing the observations of asteroid occultations. It is usually updated monthly.<br>Download to access the latest observations.                                            | 400kB                |          |
| 7 Jul 2016<br>7 Jul 2016 | Download      | 4 deltaT tables                            | File containing the difference between UTC and terrestrial time (generally referred to as del<br>Updates are irregular. Download each year around 1 March and 1 September.          | <sup>taT).</sup> 2kB |          |
| 29 Jun 2016              | Download      | 5 Latest Lunar<br>observations             | This adds the most recent lunar occultation observations to the historical files.<br>[ No files available before 2009. ]                                                            | ~100KB               |          |
| 9 May 2016               | Download      | 6 Binary asteroids                         | Details of binary asteroids - for asteroid predictions. Update every six months                                                                                                    | 4kB                  |          |
| 15 Mar 2015              | Download      | 7 Asteroid rings                           | Details of asteroid ring systems. Update yearly                                                                                                    | 0.2kB                |          |
| 6 Dec 2013               | Download      | 8 Asteroid diameters                       | Diameters of asteroids - for asteroid predictions. Update yearly                                                                                                    | 351kB                |          |
| 16 Jan 2016              | Download      | 9 Future.dat                               | Steve Preston's files of asteroid occultation elements - covering the next 4 to 6 weeks                                                                                             | 200kB                |          |
| Dowr                     | nload All the | above                                      | Download all the above files in this group (Reporting addresses must be done seperately)                                                                                            | l                    |          |
| 11 Aug 2015              | Download      | 10 Reporting addresses<br>for occultations | Lunar occultation reports, and Light Curve reports, need to be emailed to certain addresse<br>This file is automatically updated at start-up, if you are connected to the internet. | 15.                  |          |
| 18 Dec 2014              | Download      | 11 Camera delays                           | A list of video cameras and their corrections for internal delays. Used in AOTA                                                                                                    |                      |          |
| 28 Jul 2016              | Download      | 12 Observed light curves                   | Light curves from occultations                                                                                                    | several MB           |          |

v

٨

### Viewing a light curve

Recording Timer

View / analyse

historical Occultations

1623 - now

List events involving

Kepler2 stars

List missing grazes

Administrator function

😪 Program updates...

Х

× Exit

Plot observations

against the

Lunar Limb

Analyse for star

position

Process new

🕜 Help

Lunar Occultation Observations

Add / Edit / Plot

observed

Lunar Occultations

View / analyse

historical Grazes

1706 - now

Solve double star

PA and separation

View a light curve

Close all Lunar Observation forms

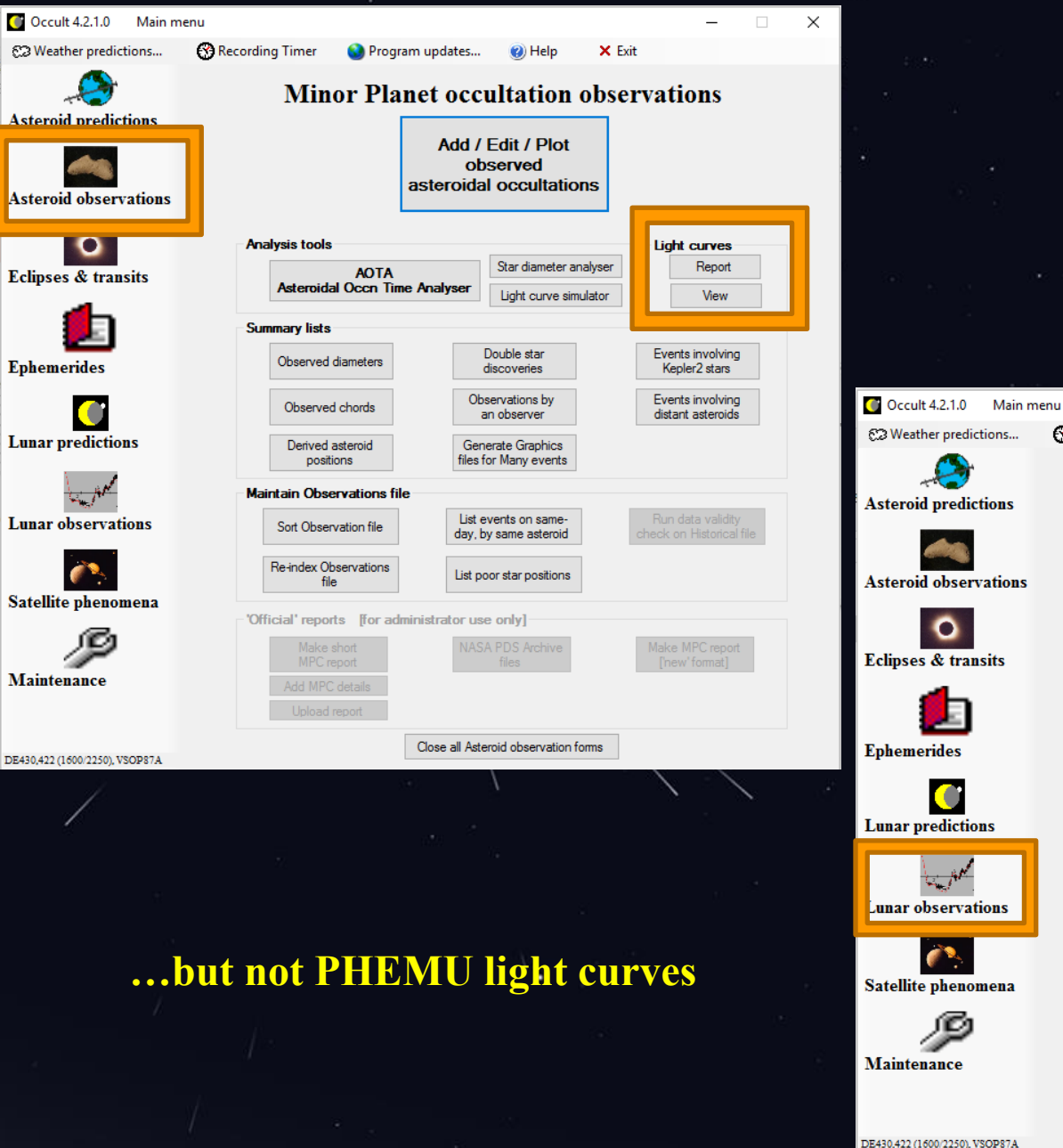

## Viewing a light curve

| th Prediction V Set Output filter Mag limit adjustment Solutions Set Output filter Mag limit adjustment Solutions Set Output filter Mag limit adjustment Solutions Set Output filter Mag limit adjustment Solutions Set Output filter Mag limit adjustment Set UT dates Set Output filter Set UT dates Set Output filter Set Output filter Month Day Starting at Start Start |
|----------------------------------------------------------------------------------------------------|
| 1. Select site for predictions       2. Star cat.       3. Objects       4. Set UT dates       5. Events for Site       6. Events anywhere         Use home       Leeds site       ✓       XZ       ✓       Stars       Stars       5. Events for Site       6. Events anywhere         0       XZ       ✓       Planets       9       Planets       Start       0. Coultations       0. Coultations       0. Coultations                                                                                                    |
| Use home     Leeds site     XZ     Stars       • XZ     • XZ     • Stars       • XZ     • XZ       • XZ     • Stars       • XZ     • Stars       • XZ     • Stars       • XZ     • Stars       • XZ     • Stars       • Stars     • • • • • • • • • • • • • • • • • • •                                                                                                    |
| Use home<br>-3.6 to 0.4, 51.8 to 55.8                                                                                                    |
| -3.6 to 0.4, 51.8 to 55.8                                                                                                    |
| Set home V7 < mag 7 Asteroids                                                                                                    |
| Leeds $\checkmark$ $\bigcirc$ $22 \ (mag \ / \ Leeds$ End $2016 \ \bigcirc \ Aug \ \lor 31 \ \lor \ + 6 hrs \ \bigcirc$                                                                                                    |
| Use single Z C 100 4 Grazes only Year Month Day Today +12hrs                                                                                                    |
| Apply Filter                                                                                                    |
| ht-lick on prediction for further options [2016 Aug 31]                                                                                                    |
| cultation prediction for Leeds                                                                                                    |
| Longitude - 1 36 2/.9, Latitude 53 50 15.5, Ait. 105m; lelescope dia 30cm; dmag 0.0                                                                                                    |
| day Time P Star Sp Mag Mag % Elon Sun Moon CA PA VA AA Libration A B RV Cct durn R.A. (J2000) Dec Mdist SV                                                                                                    |
| m d h m s NoD v rVill AltAltAz o o o o L B m/om/o"/s o sec h m s o m s Mm m/s                                                                                                    |
| Aug 6 10 52 24.6 r 1712SF8 3.6* 3.3 144 40 50 40 400 600 000 000 047 44 5 4 +0.7+1.6 .425 -160.9 11 50 41.7 1 45 53 395.1 861.1                                                                                                    |
| R1712 = Zavijava = beta Virginis 🔄 Copy single line {event}                                                                                                    |
| 1712 is triple: AB 3.6 10.6 331" 286.1 Moon map 46sec                                                                                                    |
| Aug       7 20 18       8.3 d       1849cF5       6.1       5.9       +0.6-1.5       .365       35.2       12       53       11.2       -3       33       11       400.2       866.0                                                                                                    |
| R1849 = 38 Virginis Place event into Recording Timer -5 sec, +4 sec                                                                                                    |
| 1849 is double: AB 6.1 0.50" 132.                                                                                                    |
| 1849 is a close double. Observations a 🐨 Flatenex to events into Recording filmer                                                                                                    |
| Aug 10 21 26 32.8 d 159111 G1 7.5 7.1 Select time offsets for Recording Timer + +1.0-2.3 .302 -41.6 15 13 47.1 -14 1 22 402.7 787.9                                                                                                    |
| Aug 14 19 46 6.4 d 2699 M3 6.8 5.8v +1.4+0.9.377 17.5 18 35 23.7 -19 16 7 389.2 747.3                                                                                                    |
| 2699 = V4401 Sgr, 6.64 to 6.77, Hp, Tyi Star details                                                                                                    |
| Aug 14 20 52 25.7 d 1616655wG8 7.0 6.2 Double and Variable details +1.5+0.6 .337 29.6 18 37 7.1 -19 12 34 388.8 731.3                                                                                                    |
| 161665 is double: AB 7.2 13.0 10.6" 240.1                                                                                                    |
| Aug 14 21 1 37.3 d X 44341 K5 7.5 6.6       Observed light curves       +1.5-0.2 .362 -21.0       18 37 27.7 -19 25 29 388.7 730.9                                                                                                    |
| Aug 15 0 12 22.0 d 2715cM4 6.3* 5.5V +1.0-1.5 .414 -16.5 18 42 55.1 -19 17 3 389.1 815.7                                                                                                    |
| 2715 is double: AB 6.7 9.3 0.60" 54.0 Compute predictions for 2016 Aug 6                                                                                                    |
| 2715 is a close double. Observations af                                                                                                    |
| 2715 = V3879 Sgr, 6.05 to 6.58, V, Type SRB, Period 50. days                                                                                                    |
| Aug 15 23 57 5.3 D 2865 K0 5.7 5.0 93+ 149 14 207 56N 52 36 63 -5.7 -4.4 +1.0-0.2 .377 26.9 19 37 3.3 -18 13 52 383.5 787.4                                                                                                    |
| Aug 16 22 44 8.0 d 163639 F6 7.8 7.5 97+ 161 20 177 72N 64 66 80 -5.4 -3.2 +1.3+0.4 .408 12.5 20 30 39.7 -16 33 3 378.2 766.1                                                                                                    |
| Aug 16 23 46 45.4 d 2997670 7.2 97+ 162 19 193 72S 101 93 116 -5.5 -3.2 +1.5-0.6 .383 -25.4 20 32 31.6 -16 36 35 378.1 777.7                                                                                                    |
| 2997 is double: AB 7.94 8.04 0.28" 128.6, dT = +0.6sec                                                                                                    |
| 2997 is a close double. Observations are highly desired                                                                                                    |
| Aug 1/ 1 38 59.1 d 3005 A5 6.2 6.1 98+162 12 219 385 134 112 150 -5./ -3.2 +1.8-2.9 .226 -60.5 20 35 32.3 -16 31 33 3/8.5 843.0                                                                                                    |
| Distance of sous to terminator = 17.57, to skm sumit peak = $6.7^{\circ}$                                                                                                    |
| , ANG 15 0 05 5.2 1 S200 AU /.2 0.4 100- 1/2 20 150 055 224 221 24/ -4.3 -0.2 TLUTU./ .410 -150.1 22 24 /.0 -10 11 52 305.0 501.8                                                                                                    |
| Distance of 52 to 0 $\pm$ 2412 M2 4 0 3 Am Subit peak = 0.0"                                                                                                    |
| , mug 12 61 0 72 mil 0712 mil 772 6 7 7 7 7 7 7 7 7 7 7 7 7 7 7 7 7 7                                                                                                    |
| 2412 - Net 5044 + 2 + 6 + 22  Hz                                                                                                    |
| Distance of 2412 to Tarminator = 0.0": to 3km suplit mask = 0.0"                                                                                                    |
| Source of other of relations of the same sentite peak - 0.0                                                                                                    |

#### **Light Curve Viewer – asteroidal occultation**

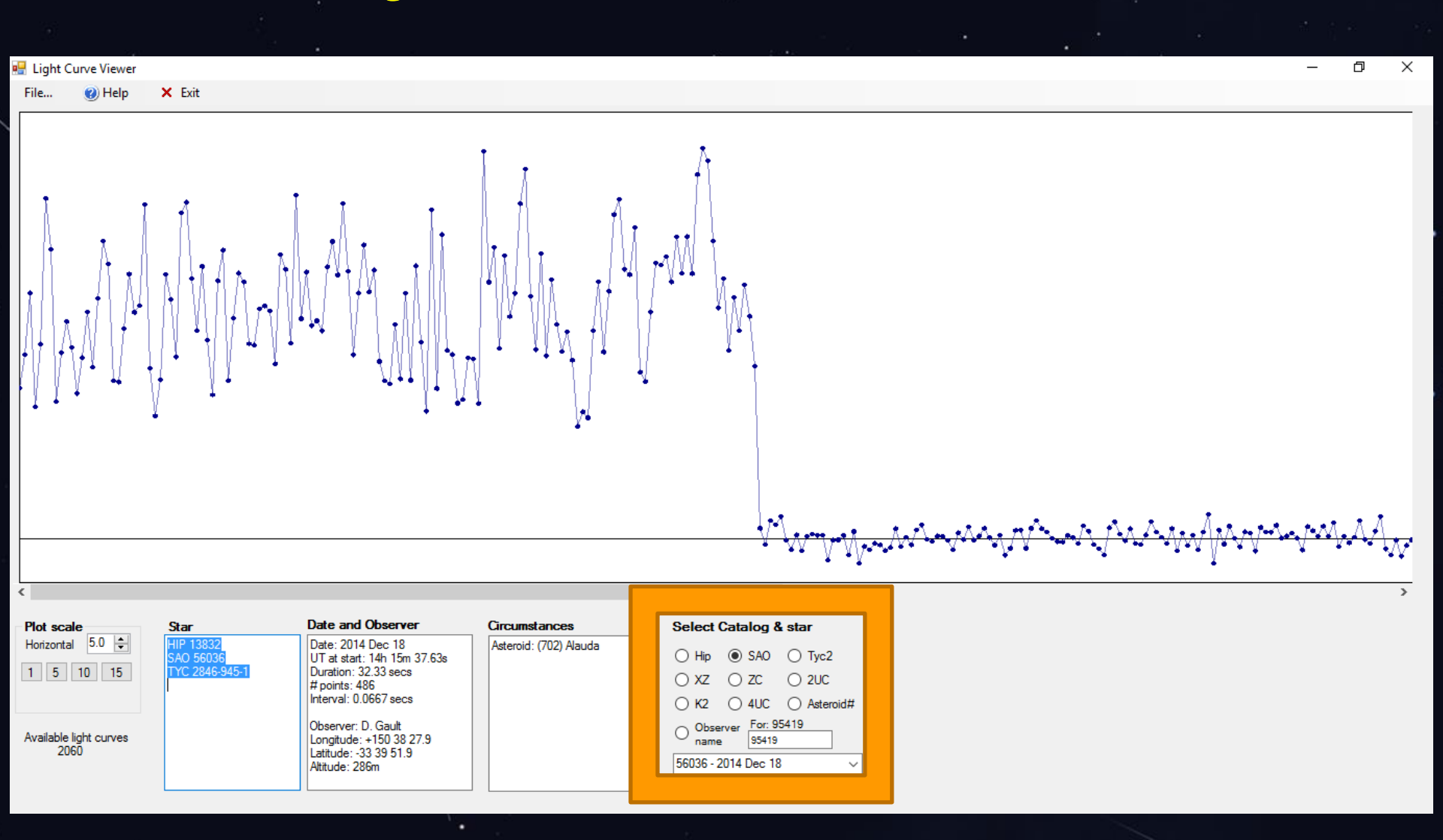

### **Light Curve Viewer – asteroidal occultation**

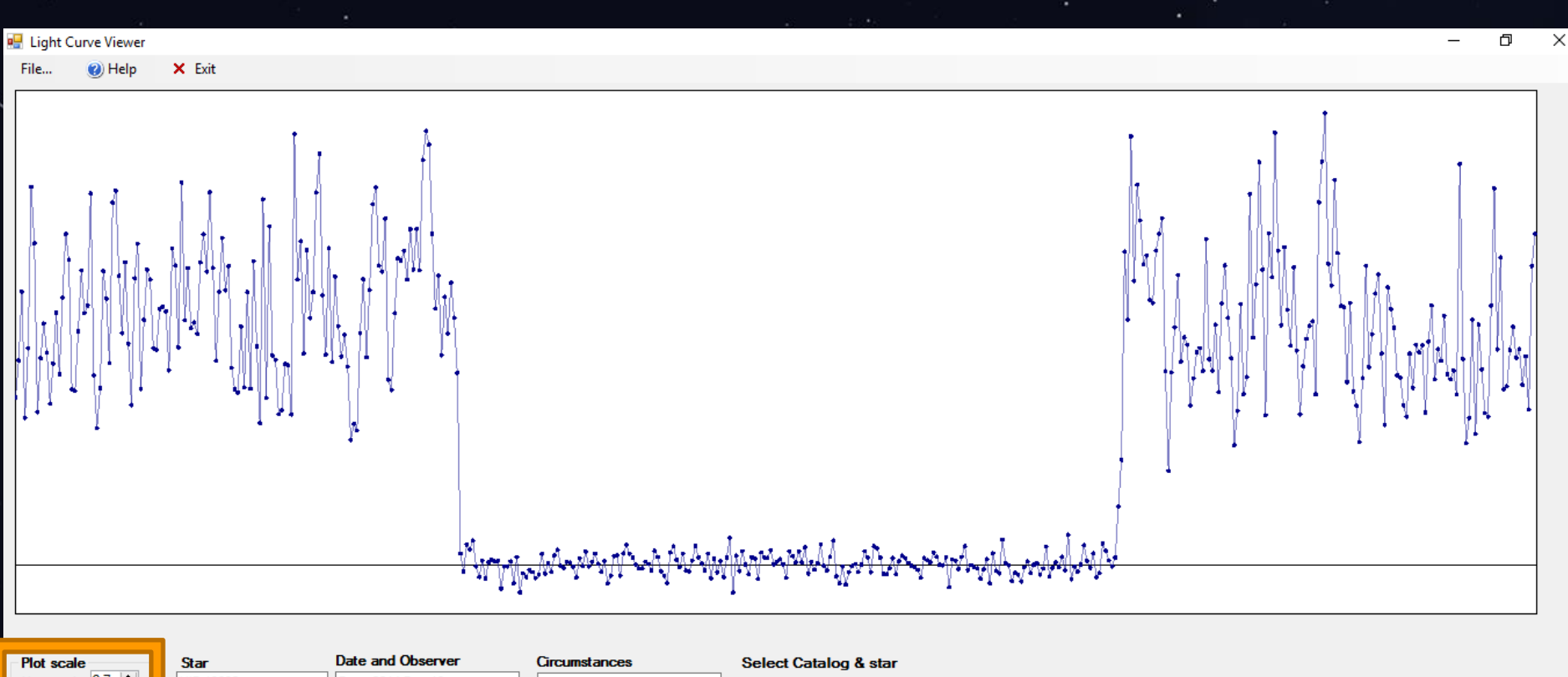

| Plot scale                     | Star                                     | Date and Observer                                                                                                  | Circumstances          | Select Catalog & star                                                                              |
|--------------------------------|------------------------------------------|----------------------------------------------------------------------------------------------------|------------------------|----------------------------------------------------------------------------------------------------|
| Horizontal 2.7 🚖               | HIP 13832<br>SAO 56036<br>TYC 2846-945-1 | Date: 2014 Dec 18<br>UT at start: 14h 15m 37.63s<br>Duration: 32.33 secs<br># points: 486<br>Interval: 0.0667 secs | Asteroid: (702) Alauda | <ul> <li>○ Hip ● SA0 ○ Tyc2</li> <li>&gt; XZ ○ ZC ○ 2UC</li> <li>○ K2 ○ 4UC ○ Asteroid#</li> </ul> |
| Available light curves<br>2060 |                                          | Observer: D. Gault<br>Longitude: +150 38 27.9<br>Latitude: -33 39 51.9<br>Altitude: 286m                           |                        | Observer name         For: 95419           56036 - 2014 Dec 18         >                           |

#### **Light Curve Viewer – lunar occultation disappearance**

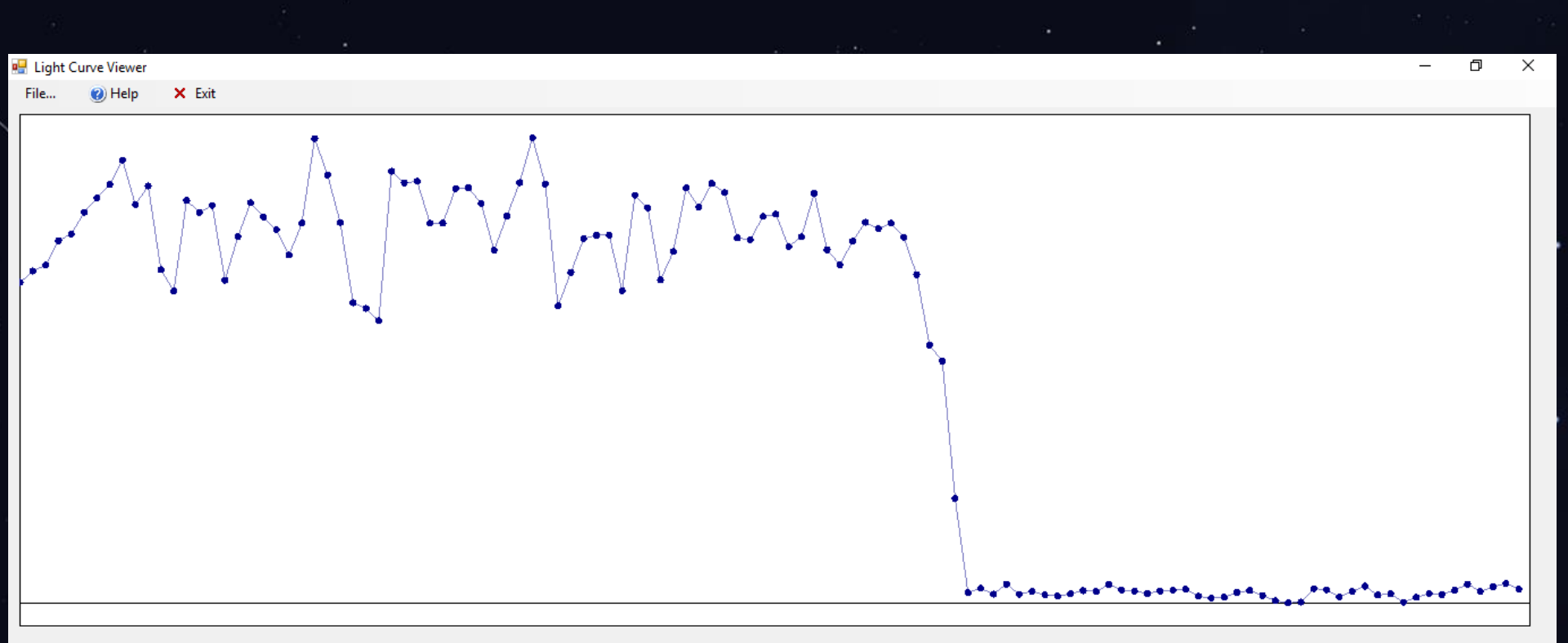

| ) Tyc2<br>) 2UC<br>) Asteroid# |
|--------------------------------|
|                                |

#### **Light Curve Viewer – double star disappearance**

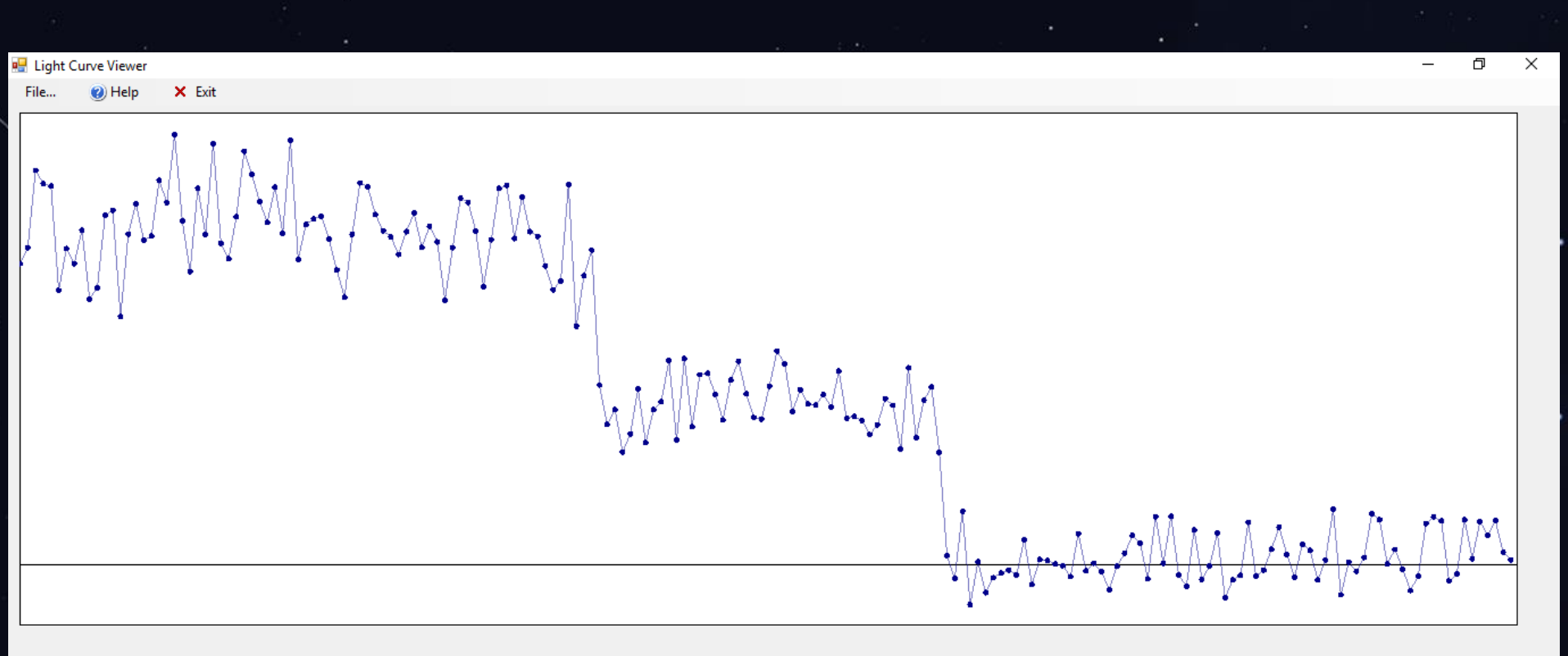

| Plot scale                     | Star                                    | Date and Observer                                                                                                | Circumstances                                                                                                    | Select Catalog & star                                                                                 |
|--------------------------------|-----------------------------------------|----------------------------------------------------------------------------------------------------|----------------------------------------------------------------------------------------------------|----------------------------------------------------------------------------------------------------|
| Horizontal 6.8 🜩               | SAO 98347<br>TYC 815-1326-1<br>XZ 13791 | Date: 2013 Apr 19<br>UT at start: 21h 54m 7.25s<br>Duration: 7.72 secs<br># points: 194<br>Interval: 0.0400 secs | Axis angle: 75.896°<br>Libration I: -6.013°<br>Libration b: 7.577°<br>Limb slope: 3.89°<br>Normal motion: 0.3924"/sec | <ul> <li>○ Hip  ● SA0  ○ Tyc2</li> <li>○ XZ  ○ ZC  ○ 2UC</li> <li>○ K2  ○ 4UC  ○ Asteroid#</li> </ul> |
| Available light curves<br>2060 |                                         | Observer: A R Pratt<br>Longitude: -1 36 28.0<br>Latitude: +53 50 15.4<br>Altitude: 114m                          | Moon size: 0.982<br>Position angle: 92.58°<br>Cusp angle: 77N°<br>illumination: 63%<br>Moon altitude: 36°             | Observer For: ""<br>name 98347<br>98347 - 2013 Apr 19                                                 |

### Light Curve Viewer – (345) Tercidina occultation

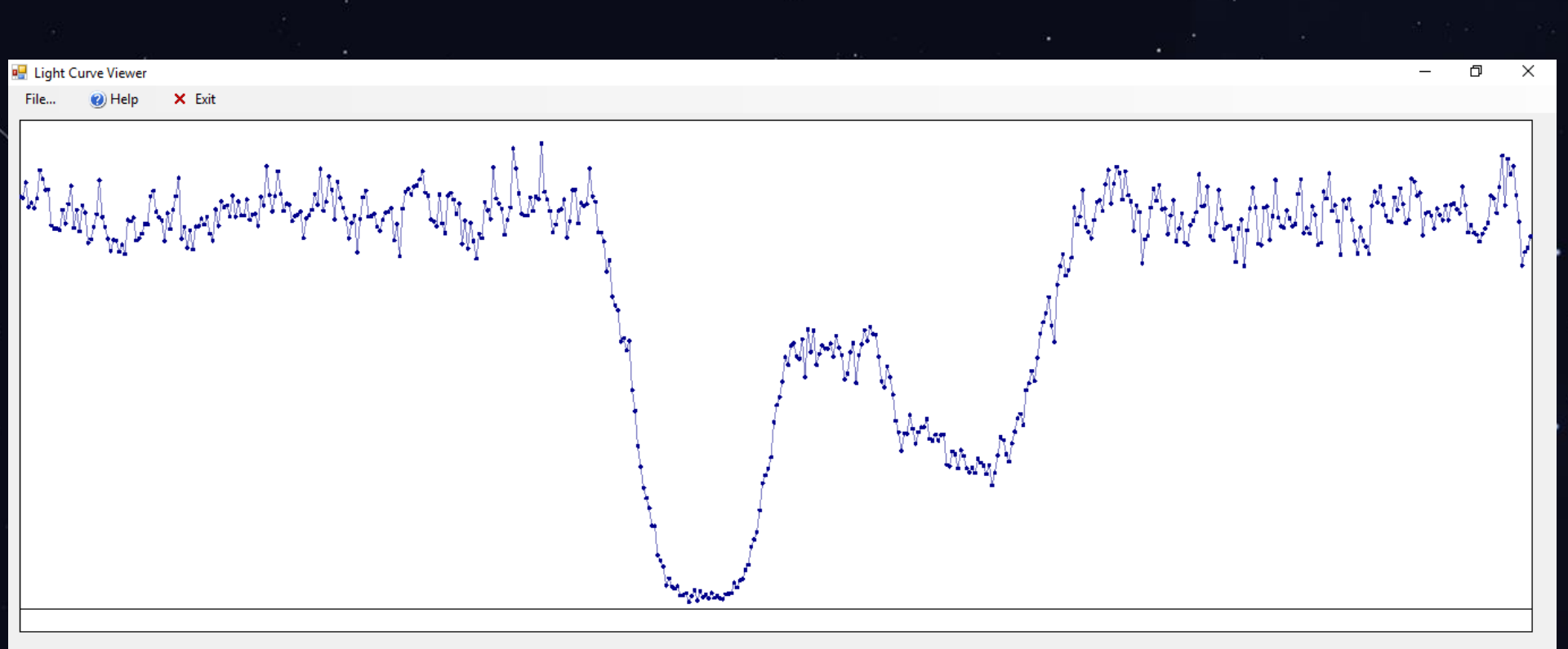

| Plot scale                     | Star      | Date and Observer                                                                                                 | Circumstances             | Select Catalog & star                                                                                                    |
|--------------------------------|-----------|----------------------------------------------------------------------------------------------------|---------------------------|----------------------------------------------------------------------------------------------------|
| Horizontal 2.5 🜩               | HIP 19388 | Date: 2002 Sep 17<br>UT at start: 0h 45m 15.09s<br>Duration: 10.66 secs<br># points: 534<br>Interval: 0.0200 secs | Asteroid: (345) Tercidina | <ul> <li>○ Hip</li> <li>○ SA0</li> <li>○ Tyc2</li> <li>○ XZ</li> <li>○ ZC</li> <li>○ 2UC</li> <li>○ K2</li> <li>○ 4UC</li> <li>④ Asteroid#</li> </ul> |
| Available light curves<br>2060 |           | Observer: Oliver Kloes, Stefan<br>Messer<br>Longitude: +8 10 16.3<br>Latitude: +48 21 18.3<br>Altitude: 762m      |                           | Observer For: KLOES<br>Name kloes 345 - 2002 Sep 17 V                                                                                                 |

### Light Curve Viewer – (134340) Pluto occultation

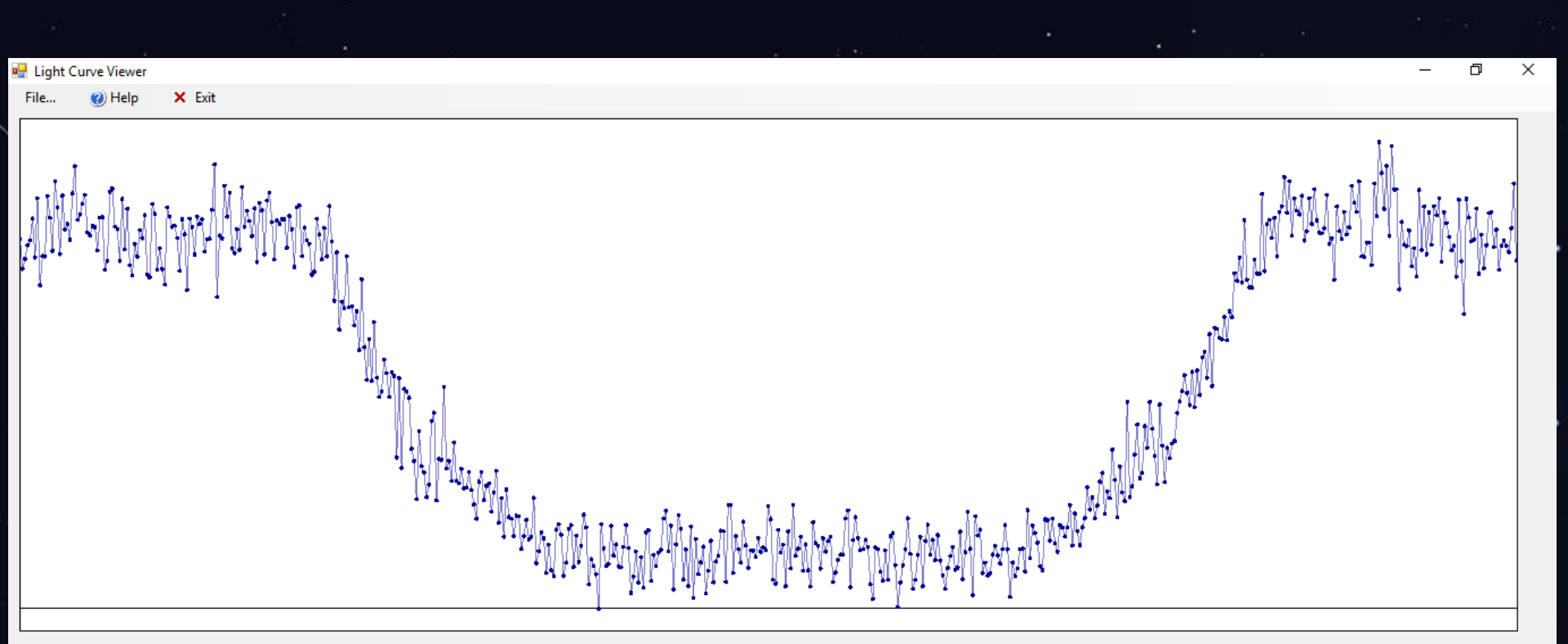

| Plot scale                     | Star             | Date and Observer                                                                                                  | Circumstances                          | Select Catalog & star                                                                                                    |
|--------------------------------|------------------|----------------------------------------------------------------------------------------------------|----------------------------------------|----------------------------------------------------------------------------------------------------|
| Horizontal 2.2 🜩               | 4UCAC 347-165728 | Date: 2015 Jun 29<br>UT at start: 16n 51m 6.05s<br>Duration: 191.98 secs<br># points: 601<br>Interval: 0.3200 secs | Asteroid: (134340) Pluto<br>barycenter | <ul> <li>Hip</li> <li>SA0</li> <li>Tyc2</li> <li>XZ</li> <li>ZC</li> <li>2UC</li> <li>K2</li> <li>4UC</li> <li>Asteroid#</li> </ul> |
| Available light curves<br>2060 |                  | Observer: B. Loader<br>Longitude: +172 06 24.4<br>Latitude: -43 28 52.9<br>Altitude: 0m                            |                                        | Observer For: HERALD<br>134340<br>134340 - 2015 Jun 29                                                                              |

# **Reporting a light curve - Lunar**

- Enter the observation into the OCCULT Lunar Observations editor, in the usual fashion
- After the observation has been entered, make sure the observation entry is highlighted in the Events screen – then click the menu item

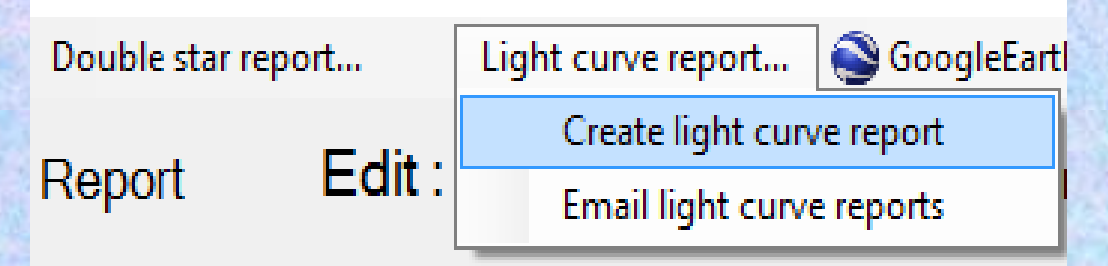

# Reporting a light curve – Lunar (2)

- Occult generates all the information required to support the observation
- All you need to do is copy the light curve as a CSV file from Limovie
   Image: All you need to do is copy the light curve as a contract of the file of the second contract of the second contract of the second contex of the second contract of the second contract of the second

| Plot control                           | Plot scale                                                                   | Set region to                                                                  | Lunar O Ast                                           | eroid                                                                                                    |                                                                                                    | S158869_20000613_105000-00.da             |
|----------------------------------------|------------------------------------------------------------------------------|--------------------------------------------------------------------------------|-------------------------------------------------------|----------------------------------------------------------------------------------------------------|----------------------------------------------------------------------------------------------------|-------------------------------------------|
| Include lines for:                     |                                                                              | archive                                                                        | Star                                                  | Date and Observer                                                                                                    | Circumstances                                                                                                    | Save this report                          |
| Comp 1 Comp 2 Comp 3 Comp 3 Comp 1     | 1 5 10 15<br>Vertical 1.00 🜩                                                 | Start End                                                                      | HIP 72758<br>SAO 158869<br>TYC 5582-523-1<br>XZ 20710 | Date: 2000 Jun 13<br>UT at start: 10h 50m 0.00s<br>Duration: 0.00 secs<br># points: 0                                 | *** No light curve data ***<br>Axis angle: 165.954°<br>Libration I: 5.417°                                                                                            | Email multiple<br>saved reports           |
| Bckgmd  Plot as running average  point | Integrity check<br>Set time scale<br>Integration<br>Binning<br>Normalisation | # data pts<br>To set, click Mouse<br>at the start point, then<br>the end point |                                                       | Interval: 0.0000 secs<br>Observer: David Herald<br>Longitude: +149 03 44.6<br>Latitude: -35 23 54.8<br>Altitude: 583m | Libration b: -6.776°<br>Limb slope: -9.63°<br>Normal motion: 0.1594"/sec<br>Contact angle: -62.27°<br>Moon size: 0.981<br>Position angle: 182.42°<br>Cusp angle: 21S° | Save & Email this report Set CC addresses |

Paste CSV data set

# Reporting a light curve – Lunar (3)

 Select the start and end of the segment of the light curve to be reported

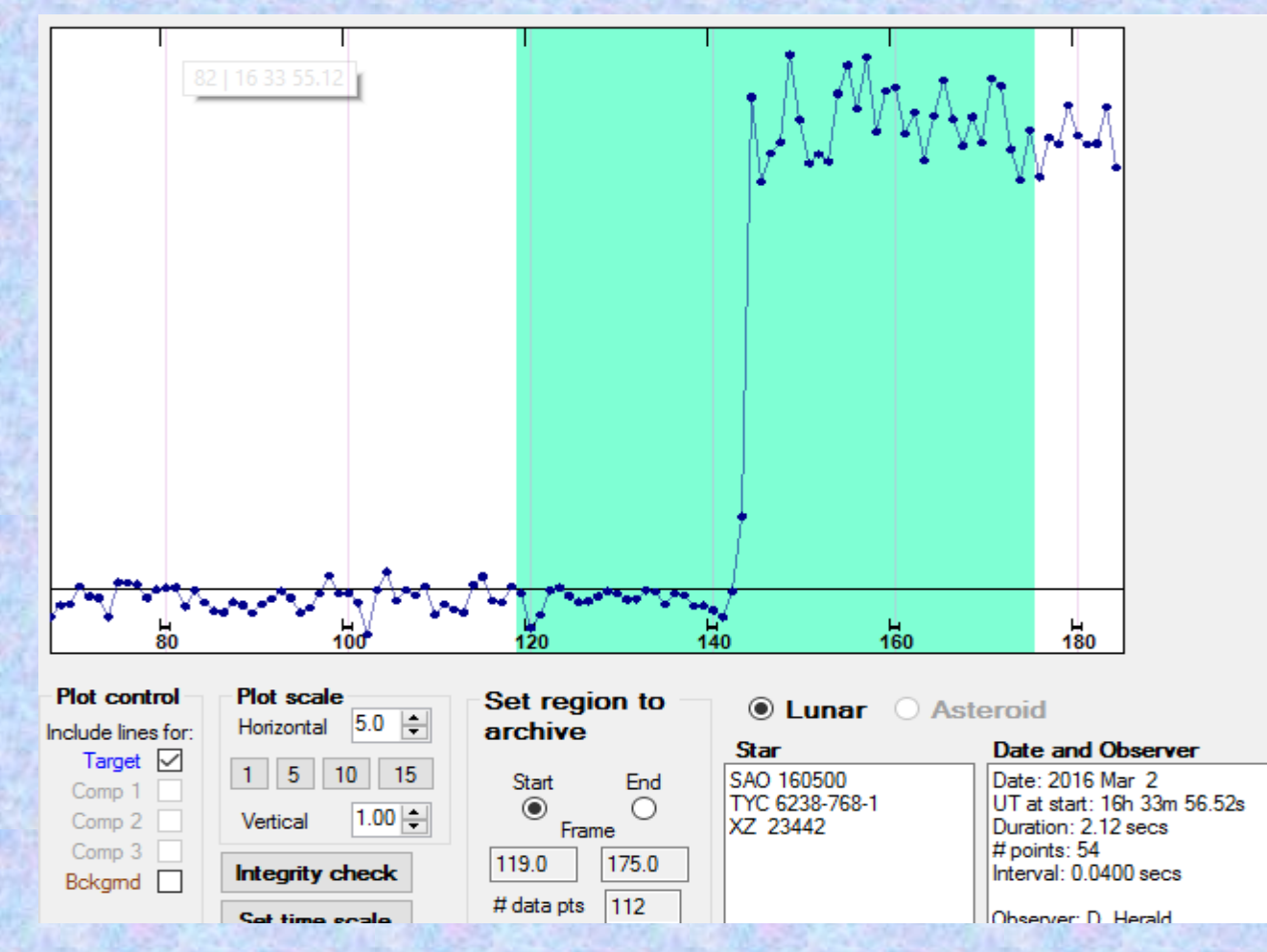

# Reporting a light curve – Lunar (4)

- Click Save this report to save on your PC
- Periodically, click *Email multiple saved reports* to submit them. Occult will periodically remind you.
- Default reminder interval is one month

Light curves due for upload

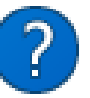

You have 5 light curves that are due to be uploaded.

Yes

No

Do you want to do the upload now?

# **Reporting a light curve – Asteroids**

 From Asteroid Observations tab, click Light curves – Report

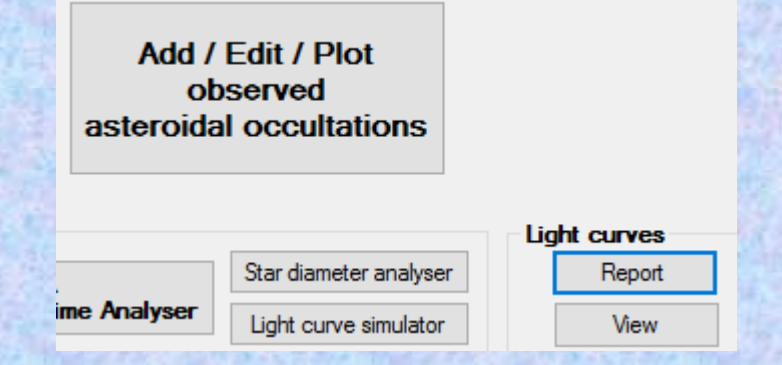

• This will open the Light Curve report form, with some changes specific to asteroids.

# **Reporting a light curve – Asteroids 2**

- First step Paste (or open) the light curve report
- Second step click Set event & observer details

and then enter the details.

| Enter event details                                    | ×                             |
|--------------------------------------------------------|-------------------------------|
| Details of the ast                                     | eroidal occultation           |
| Date of the event (UT)                                 | Star                          |
| Year     Month     Day       2016 ♀     Mar ∨     18 ∨ | Catalogue Hipparcos ~         |
| Asteroid                                               | Number                        |
| Number Name                                            | Star ID's (from coordinates)  |
| -1                                                     | h m s o ,                     |
| Site                                                   | from Star                     |
| E. Longitude                                           | Get IDs from coords           |
| Latitude                                               | Hip 0 Tyc 0-0-1               |
| Altitude (msl) meters                                  | SAO 0 K2 0                    |
| Observer                                               |                               |
| Set as defaults Use defaults                           | Transfer data and Exit Cancel |

- Site details can be set as default values
- Click Get coords from Star to retrieve equivalents
- Click Transfer data and Exit when done

# Reporting a light curve – Asteroids 3

- Select the start and end of the segment of the light curve to be reported – as per lunar occs. However the light curve will usually be *much* longer
- Save as per lunar occs. The light curve will be saved in the same location as lunar light curves
- Submit in same manner as for lunar light curves

### **General maintenance functions – User settings – Email settings**

| J Undo core                                                                                                    |                                                                                                    |                                                                                                    |                                                                                                    |                                                         |                                                                              | _                                                                                 |
|----------------------------------------------------------------------------------------------------|----------------------------------------------------------------------------------------------------|----------------------------------------------------------------------------------------------------|----------------------------------------------------------------------------------------------------|---------------------------------------------------------|------------------------------------------------------------------------------|-----------------------------------------------------------------------------------|
| - ondo sess                                                                                                    | ion changes                                                                                                    | 🚮 Reset ALL                                                                                                    | 🕜 Help                                                                                                    | × Save and Exit                                         |                                                                              |                                                                                   |
| 4. Ema                                                                                                    | il settings;                                                                                                    | Download ad                                                                                                    | ldresses; 、                                                                                                    | JPL-DE422                                               |                                                                              |                                                                                   |
| To Email y                                                                                                    | our observations, y                                                                                                    | ou must enter your ema                                                                                                    | il address and your \$                                                                                                    | SMTP email server r                                     | name here.                                                                   |                                                                                   |
| User's emai                                                                                                    | l address                                                                                                    |                                                                                                    |                                                                                                    | SMTP Email Ser                                          | ver Name                                                                     |                                                                                   |
| Advanc                                                                                                    | ed Email setti                                                                                                    | ngs - specify only                                                                                                    | if needed                                                                                                    |                                                         |                                                                              |                                                                                   |
| Help                                                                                                    | If your Email se<br>separate a                                                                                                    | rver requires Em                                                                                                    | ail user name                                                                                                    | Password                                                | Email server requires If your Email server<br>SSL connection a Port other th | Port<br>ruses<br>ian 25                                                           |
| At start-up,                                                                                                    | Occult will display a                                                                                                    | a page for downloading                                                                                                    | updated data if that                                                                                                    | page hasn't been o                                      | displayed for 30 🜩 Days ['0' = neve                                          | er displayed]                                                                     |
| Enter your e                                                                                                    | email address above<br>I <b>addresses</b> The                                                                                                    | e tor use with Anonymo<br>following are addresse                                                                                                    | us FTP downloads.<br>s for a range of dow                                                                                                | nloads. They should                                     | d not be obtained without clear instruction to                               | da sa                                                                             |
|                                                                                                    |                                                                                                    |                                                                                                    |                                                                                                    | -                                                       |                                                                              | 00 50                                                                             |
| Level Ohe                                                                                                    | ASTORB                                                                                                    |                                                                                                    |                                                                                                    | _                                                       | OCCULT download server                                                       | 00 50                                                                             |
| Lowell Obs.                                                                                                    | ASTORB                                                                                                    | u/pub/elgb/                                                                                                    | astorb.dat.gz                                                                                                    |                                                         | OCCULT download server                                                       | 00 50                                                                             |
| Lowell Obs.<br>Vizier                                                                                           | ASTORB<br>ftp://ftp.lowell.edu<br>ftp://cdsarc.u-stra                                                                                                    | u/pub/elgb/<br>asbg.fr/pub/cats/B/ast                                                                                                    | astorb.dat.gz                                                                                                    |                                                         | OCCULT download server  /////////////////////////////////                    | Soft00Cent tot                                                                    |
| Lowell Obs.<br>Vizier                                                                                           | ASTORB<br>[tp://ftp.lowell.edu<br>[tp://cdsarc.u-stra<br>MPCORB                                                                                                    | u/pub/elgb/<br>asbg.fr/pub/cats/B/ast                                                                                                    | astorb.dat.gz                                                                                                    | Comet                                                   | OCCULT download server           ////////////////////////////////////        | Soft00Cmt.txt                                                                     |
| Lowell Obs.<br>Vizier<br>M.P.C.                                                                                 | ASTORB<br>http://ftp.lowell.edu<br>http://cdsarc.u-stra<br>MPCORB<br>http://www.minor                                                                                                    | u/pub/elgb/<br>asbg.fr/pub/cats/B/ast<br>planetcenter.net/iau/M                                                                                                    | astorb.dat.gz                                                                                                    | Comet                                                   | OCCULT download server          ////////////////////////////////////         | Soft00Cmt.bt                                                                      |
| Lowell Obs.<br>Vizier<br>M.P.C.<br>Czech mirror                                                                 | ASTORB<br>[tp://ftp.lowell.edu<br>[tp://cdsarc.u-stra<br>MPCORB<br>http://www.minor<br>[tp://mpcorb.klet.                                                                                                    | u/pub/elgb/<br>asbg.fr/pub/cats/B/astr<br>planetcenter.net/iau/M<br>org/                                                                                                    | astorb.dat.gz<br>astorb.dat.gz<br>F<br>MPCORB.ZIP                                                                                        | Comet                                                   | OCCULT download server //////////////////////////////////                    | Soft00Cmt.txt wds.dat.gz                                                          |
| Lowell Obs.<br>Vizier<br>M.P.C.<br>Czech mirror                                                                 | ASTORB<br>http://ftp.lowell.edu<br>http://cdsarc.u-stra<br>MPCORB<br>http://www.minor<br>http://mpcorb.klet.<br>AstDyS [numbe                                                                                                    | u/pub/elgb/<br>asbg.fr/pub/cats/B/astr<br>planetcenter.net/iau/M<br>org/<br>red asteroids only]                                                                                                    | astorb.dat.gz<br>astorb.dat.gz<br>F<br>MPCORB.ZIP                                                                                        | Comet                                                   | OCCULT download server //////////////////////////////////                    | Soft00Cmt.txt<br>wds.dat.gz<br>wdsnewref.txt                                      |
| Lowell Obs.<br>Vizier<br>M.P.C.<br>Czech mirror<br>Multiline<br>elements                                        | ASTORB<br>[tp://ftp.lowell.edu<br>[tp://cdsarc.u-stra<br>MPCORB<br>http://www.minor<br>[tp://mpcorb.klet.<br>AstDyS [numbe<br>http://hamilton.dm                                                                                         | u/pub/elgb/<br>asbg.fr/pub/cats/B/ast<br>planetcenter.net/iau/M<br>org/<br>red asteroids only]<br>n.unipi.it/~astdys/catalo                                                                                           | astorb.dat.gz         astorb.dat.gz         astorb.dat.gz         F         MPCORB.ZIP         g         allnum.ctc.gz                   | Comet<br>WDS<br>WDS codes<br>4th Interfero              | OCCULT download server //////////////////////////////////                    | Soft00Cmt.txt<br>wds.dat.gz<br>wdsnewref.txt<br>int4_all.txt.gz                   |
| Lowell Obs.<br>Vizier<br>M.P.C.<br>Czech mirror<br>Multiline<br>elements                                        | ASTORB<br>[tp://ftp.lowell.edu<br>[tp://cdsarc.u-stra<br>MPCORB<br>http://www.minor<br>[tp://mpcorb.klet.<br>AstDyS [numbe<br>http://hamilton.dn                                                                                         | u/pub/elgb/<br>asbg.fr/pub/cats/B/ast<br>planetcenter.net/iau/M<br>org/<br>red asteroids only]<br>n.unipi.it/~astdys/catalo                                                                                           | astorb.dat.gz         astorb.dat.gz         astorb.dat.gz         F         MPCORB.ZIP         og         allnum.ctc.gz                  | Comet<br>WDS<br>WDS codes<br>4th Interfero<br>6th Orbit | OCCULT download server //////////////////////////////////                    | Soft00Cmt.txt<br>wds.dat.gz<br>wdsnewref.txt<br>int4_all.txt.gz<br>orb6orbits.txt |
| Lowell Obs.<br>Vizier<br>M.P.C.<br>Czech mirror<br>Multiline<br>elements                                        | ASTORB<br>http://ftp.lowell.edu<br>http://cdsarc.u-stra<br>MPCORB<br>http://www.minor<br>http://mpcorb.klet.<br>AstDyS [numbe<br>http://hamilton.dn<br>Asteroid occulta                                                                  | u/pub/elgb/<br>asbg.fr/pub/cats/B/ast<br>planetcenter.net/iau/M<br>org/<br>red asteroids only]<br>n.unipi.it/~astdys/catalo<br>ation elements                                                                         | astorb.dat.gz         astorb.dat.gz         astorb.dat.gz         F         MPCORB.ZIP         Mainum.ctc.gz                             | Comet<br>WDS<br>WDS codes<br>4th Interfero<br>6th Orbit | OCCULT download server  /////////////////////////////////                    | Soft00Cmt.txt<br>wds.dat.gz<br>wdsnewref.txt<br>int4_all.txt.gz<br>orb6orbits.txt |
| Lowell Obs.<br>Vizier<br>M.P.C.<br>Czech mirror<br>Multiline<br>elements<br>Future                              | ASTORB<br>[tp://ftp.lowell.edu<br>[tp://cdsarc.u-strate<br>MPCORB<br>http://www.minor<br>[tp://mpcorb.klet.]<br>AstDyS [numbe<br>http://hamilton.dn<br>Asteroid occult<br>http://www.asteroid                                            | u/pub/elgb/<br>asbg.fr/pub/cats/B/aste<br>planetcenter.net/iau/M<br>org/<br>red asteroids only]<br>n.unipi.it/~astdys/catale<br>ation elements<br>pidoocultation.com                                                  | astorb.dat.gz astorb.dat.gz astorb.dat.gz F MPCORB.ZIP allnum.ctc.gz future.dat Future.dat                                               | Comet<br>WDS<br>WDS codes<br>4th Interfero<br>6th Orbit | OCCULT download server //////////////////////////////////                    | Soft00Cmt.txt<br>wds.dat.gz<br>wdsnewref.txt<br>int4_all.txt.gz<br>orb6orbits.txt |
| Lowell Obs.<br>Vizier<br>M.P.C.<br>Czech mirror<br>Multiline<br>elements<br>Future<br>Future All                | ASTORB<br>http://ftp.lowell.edu<br>http://cdsarc.u-stra<br>MPCORB<br>http://www.minor<br>http://mpcorb.klet.<br>AstDyS [numbe<br>http://hamilton.dm<br>Asteroid occult<br>http://www.astero<br>http://www.astero                         | u/pub/elgb/<br>asbg.fr/pub/cats/B/ast<br>planetcenter.net/iau/M<br>org/<br>red asteroids only]<br>n.unipi.it/~astdys/catalo<br>ation elements<br>pidoccultation.com<br>pidoccultation.com                             | astorb.dat.gz astorb.dat.gz astorb.dat.gz F MPCORB.ZIP allnum.ctc.gz future.dat FutureAll540.zip                                         | Comet<br>WDS<br>WDS codes<br>4th Interfero<br>6th Orbit | OCCULT download server  /////////////////////////////////                    | Soft00Cmt.txt<br>wds.dat.gz<br>wdsnewref.txt<br>int4_all.txt.gz<br>orb6orbits.txt |
| Lowell Obs.<br>Vizier<br>M.P.C.<br>Czech mirror<br>Multiline<br>elements<br>Future<br>Future All<br>TNO's [RIO] | ASTORB<br>[tp://ftp.lowell.edu<br>[tp://cdsarc.u-strate<br>MPCORB<br>http://www.minor<br>[tp://mpcorb.klet.]<br>AstDyS [numbe<br>http://hamilton.dn<br>Asteroid occultate<br>http://www.asteron<br>http://devel2.lineate                 | u/pub/elgb/<br>asbg.fr/pub/cats/B/aste<br>planetcenter.net/iau/M<br>org/<br>red asteroids only]<br>n.unipi.it/~astdys/catale<br>ation elements<br>oidoccultation.com<br>oidoccultation.com<br>a.gov.br/~braga.ribas/t | astorb.dat.gz<br>astorb.dat.gz<br>f<br>f<br>MPCORB.ZIP<br>allnum.ctc.gz<br>future.dat<br>future.dat<br>future.All540.zip<br>ableOccult/  | Comet<br>WDS<br>WDS codes<br>4th Interfero<br>6th Orbit | OCCULT download server //////////////////////////////////                    | Soft00Cmt.txt<br>wds.dat.gz<br>wdsnewref.txt<br>int4_all.txt.gz<br>orb6orbits.txt |
| Lowell Obs.<br>Vizier<br>M.P.C.<br>Czech mirror<br>Multiline<br>elements<br>Future<br>Future All<br>TNO's [RIO] | ASTORB<br>[tp://ftp.lowell.edu<br>[tp://cdsarc.u-stra<br>MPCORB<br>http://www.minor<br>[tp://mpcorb.klet.<br>Ast DyS [numbe<br>http://hamilton.dn<br>Asteroid occult<br>http://www.astero<br>http://devel2.linea<br>download, preserve p | u/pub/elgb/<br>asbg.fr/pub/cats/B/ast<br>planetcenter.net/iau/M<br>org/<br>red asteroids only]<br>n.unipi.it/~astdys/catalo<br>ation elements<br>oidoccultation.com<br>oidoccultation.com<br>a.gov.br/~braga.ribas/t  | astorb.dat.gz<br>astorb.dat.gz<br>astorb.dat.gz<br>F<br>MPCORB.ZIP<br>g<br>allnum.ctc.gz<br>future.dat<br>future.dat<br>futureAll540.dat | Comet<br>WDS<br>WDS codes<br>4th Interfero<br>6th Orbit | OCCULT download server  /////////////////////////////////                    | Soft00Cmt.txt<br>wds.dat.gz<br>wdsnewref.txt<br>int4_all.txt.gz<br>orb6orbits.txt |

# Occultation light curves now on VizieR !!!

- VizieR catalogue: B/occ
- Can query using Star ID, observer name, and more...
- Can plot, by clicking the LCxxx Seq no.
- 1671 light curves, soon to exceed 2000.
- ALL OBSERVERS ARE ENCOURAGED TO SUBMIT LIGHT CURVES FOR ARCHIVING!

# **Example VizieR plot & options**

B/occ Star Occultation (2015-08-27T08:39:11, seq=939)

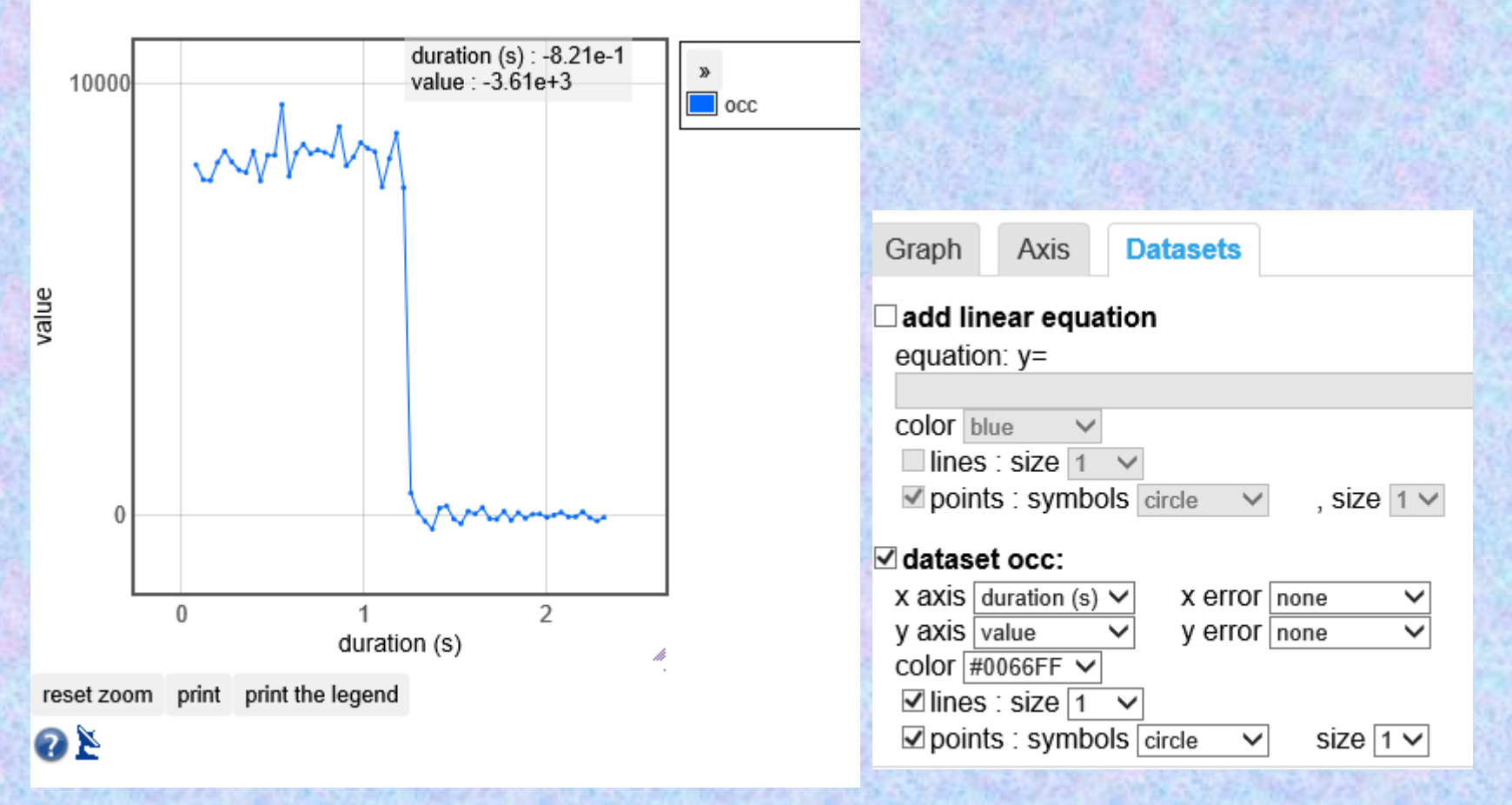